## How-to Reboot an IOC from the Acclerator Facility HOME Display

To bring up the home display log onto the production server and type <facility>HOME& on an x-term, where facility is LCLS, FACET, XTA or ASTA. In the example below LCLSHOME is used.

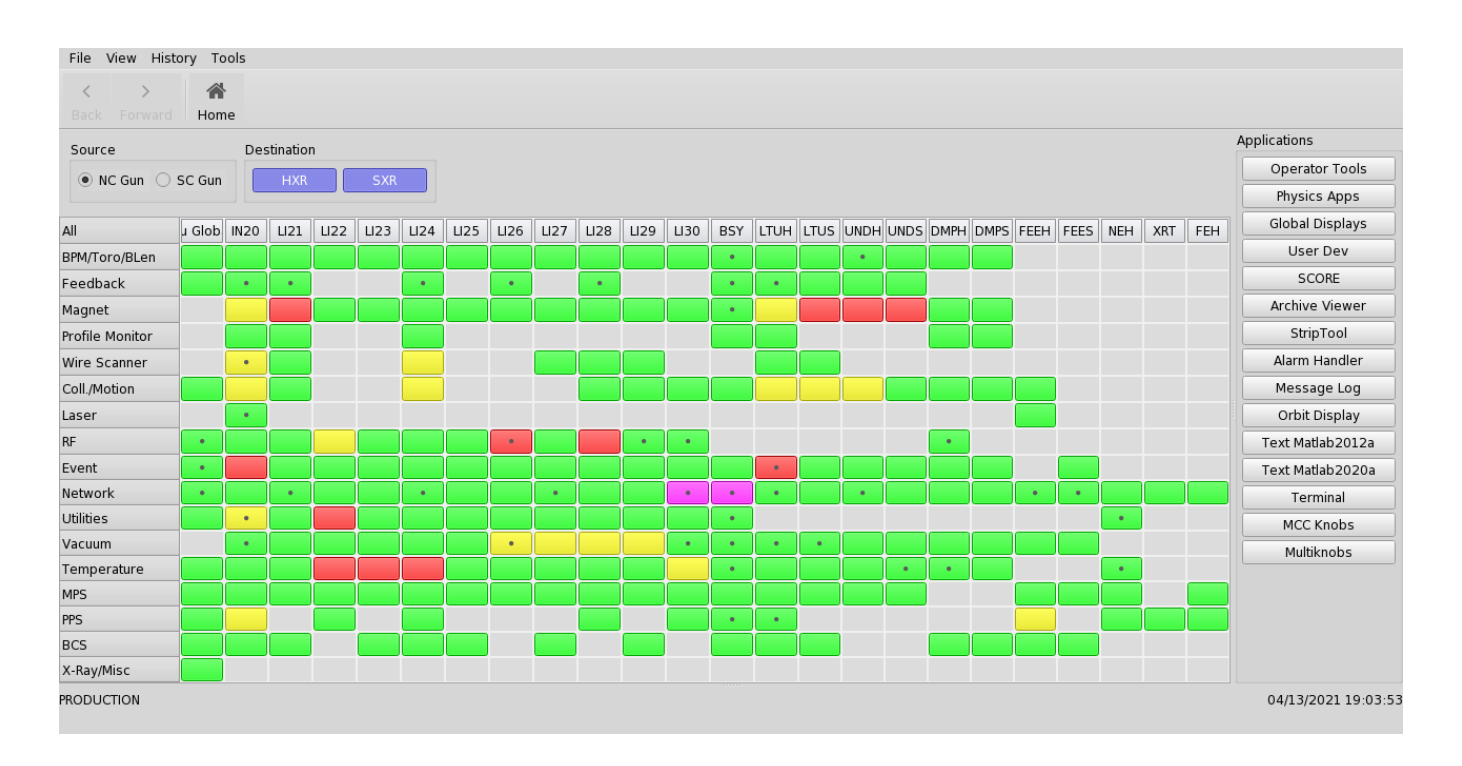

Next click on the tab in the Network row for the machine area of interest. In this example the LTUH Network tab will be selected.

| < ><br>Back Forward | A<br>Hom | e    |          |      |      |      |      |      |      |      |      |      |     |          |      |               |      | ,    |      |      |      |     |     |     |                  |
|---------------------|----------|------|----------|------|------|------|------|------|------|------|------|------|-----|----------|------|---------------|------|------|------|------|------|-----|-----|-----|------------------|
| Source              |          | Des  | tinatior | ı    |      |      |      |      |      |      |      |      |     |          |      |               |      | 1    |      |      |      |     |     |     | Applications     |
|                     | SC Gun   |      | LIVP     |      | SVP  |      |      |      |      |      |      |      |     |          |      |               |      |      |      |      |      |     |     |     | Operator Tools   |
|                     | SC Oun   |      |          |      | JAN  |      |      |      |      |      |      |      |     |          |      |               |      | /    |      |      |      |     |     |     | Physics Apps     |
| AII.                | J Glob   | IN20 | LI21     | LI22 | LI23 | LI24 | LI25 | LI26 | LI27 | LI28 | LI29 | LI30 | BSY | LTUH     | LTUS | UNDH          | UNUS | DMPH | DMPS | FEEH | FEES | NEH | XRT | FEH | Global Displays  |
| PM/Toro/BLen        |          |      |          |      |      |      |      |      |      |      |      |      | •   |          |      | •             | 1    |      |      |      |      |     |     |     | User Dev         |
| eedback             |          | •    | •        |      |      | •    |      | •    |      | •    |      |      | •   | •        |      |               |      |      |      |      |      |     |     |     | SCORE            |
| lagnet              |          |      |          |      |      |      |      |      |      |      |      |      | •   |          |      |               |      |      |      |      |      |     |     |     | Archive Viewer   |
| rofile Monitor      |          |      |          |      |      |      |      |      |      |      |      |      |     |          |      | $\mathcal{T}$ |      |      |      |      |      |     |     |     | StripTool        |
| /ire Scanner        |          | •    |          |      |      |      |      |      |      |      |      |      |     |          |      | /             |      |      |      |      |      |     |     |     | Alarm Handler    |
| Coll./Motion        |          |      |          |      |      |      |      |      |      |      |      |      |     |          |      |               |      |      |      |      |      |     |     |     | Message Log      |
| aser                |          | •    |          |      |      |      |      |      |      |      |      |      |     |          | 1    |               |      |      |      |      |      |     |     |     | Orbit Display    |
| F                   | •        |      |          |      |      |      |      | •    |      |      | •    | •    |     |          | 6    |               |      | •    |      |      |      |     |     |     | Text Matlab2012a |
| vent                | •        |      |          |      |      |      |      |      |      |      |      |      |     |          |      |               |      |      |      |      |      |     |     |     | Text Matlab2020a |
| etwork              | •        |      | •        |      |      | •    |      |      | •    |      |      | •    | •   | •        |      | •             |      |      |      | •    | •    |     |     |     | Terminal         |
| Itilities           |          | •    |          |      |      |      |      |      |      |      |      |      | •   |          |      |               |      |      |      |      |      | •   |     |     | MCC Knobs        |
| acuum               |          | •    |          |      |      |      |      | •    |      |      |      | •    | •   | •        | •    |               |      |      |      |      |      |     |     |     | Multiknobs       |
| emperature          |          |      |          |      |      |      |      |      |      |      |      |      | •   | <u> </u> |      |               | •    | •    |      |      |      | •   |     |     |                  |
| 1PS                 |          |      |          |      |      |      |      |      |      |      |      |      |     |          |      |               |      |      |      |      |      |     |     |     |                  |
| PS                  |          |      |          |      |      |      |      |      |      |      |      |      | •   | •        |      |               |      | _    |      |      |      |     |     |     |                  |
| ICS                 |          |      |          |      |      |      |      |      |      |      |      |      |     |          |      |               |      |      |      |      |      |     |     |     |                  |
| (-Ray/Misc          |          |      |          |      |      |      |      |      |      |      |      |      |     |          |      |               |      |      |      |      |      |     |     |     |                  |

## Once this tab is selected the following display will appear.

| K LCLS NC Subsystems and A                                                                                                    | Areas: ntwk ltuh@lcls-srv01                                                                                                    |                                                                                                    | Ν                                                                                                    |                                                                                                    | - 🗆 X                                                                                                    |  |  |  |  |  |  |
|----------------------------------------------------------------------------------------------------|----------------------------------------------------------------------------------------------------|----------------------------------------------------------------------------------------------------|----------------------------------------------------------------------------------------------------|----------------------------------------------------------------------------------------------------|----------------------------------------------------------------------------------------------------|--|--|--|--|--|--|
| LCLS Subsystem                                                                                                    | LCLS Subsystems and Areas: LTUH Network and IOCs                                                                                                    |                                                                                                    |                                                                                                    |                                                                                                    |                                                                                                    |  |  |  |  |  |  |
| All<br>BPM/Toro/FC/BLen<br>Feedback<br>Magnet<br>Profile Monitor<br>Wire Scanner<br>Collimator/Motion<br>Laser<br>RF<br>Event | Global IN20 LI21 LI22 LI2<br>BCS<br>• OC:LTUHBC01.<br>• OC:LTUHBC02.<br>BPMs<br>• OC:LTUHBP10<br>• EIOC:LTUHBP10<br>• EIOC:LTUHBP130<br>• EIOC:LTUHBP130<br>• EIOC:LTUHBP30<br>• EIOC:LTUHBP30<br>• EIOC:LTUHBP30<br>• EIOC:LTUHBP30<br>• EIOC:LTUHBP30<br>• EIOC:LTUHBP30<br>• EIOC:LTUHBP30<br>• EIOC:LTUHBP30<br>• EIOC:LTUHBP30<br>• EIOC:LTUHBP30<br>• EIOC:LTUHBP30<br>• EIOC:LTUHBP30<br>• EIOC:LTUHBP30<br>• EIOC:LTUHBP30<br>• EIOC:LTUHBP30 | 3     L124     L125     L126     L127     L       BPMs Cont                                               | 128     L129     L130     BSV     L       Magnets     SIOC:SVS0:MG05                                                                        | TUH LTUS UNDH UNDS DMPH 0<br>e ent/Timing<br>CRAT:LTU0:EV51<br>CRAT:LTUH:EV52<br>MPS<br>•EIOC:LTUH:MP01<br>LN27<br>•EIOC:LTUH:MP01<br>LN28<br>•EIOC:LTUH:MP01<br>LN29<br>•SIOC:LTUH:MP01<br>LN29<br>•SIOC:LTUH:MP01<br>LN29<br>•SIOC:LTUH:MP01<br>LN29<br>•SIOC:LTUH:MP01<br>LN29<br>•SIOC:LTUH:MP01<br>LN29<br>•SIOC:LTUH:MP01<br>LN29<br>•SIOC:LTUH:MP01<br>LN130<br>•SIOC:LTUH:MP01<br>LN130<br>•SIOC:LTUH:MP01<br>LN130<br>•SIOC:LTUH:MP01<br>LN130<br>•SIOC:LTUH:MP01<br>LN130<br>•SIOC:LTUH:MP01<br>LN130<br>•SIOC:LTUH:MP01<br>LN130<br>•SIOC:LTUH:MP01<br>LN130<br>•SIOC:LTUH:MP01<br>LN130<br>•SIOC:LTUH:MP01<br>•SIOC:LTUH:MP01<br>•SIOC | Heip   Hume Screen   Exit     DMPS   FEEH   FEES   NEH   XRT   FEH     Temperature Monitoring   SIOC/LTUHTM01   Toroids   SIOC/LTUHTM01   Toroids     Image: SiOC/LTUHTM01   CHS   Toroids   Toroids   SIOC/LTUHTM02     Image: SiOC/LTUHTM02   TeraHertz   SIOC/LTUHTM02   TeraHertz   SIOC/LTUHTM02     Image: SIOC/LTUHTZ01   ACSW/LTUHTNW02   Image: SIOC/LTUHTZ01   ACSW/LTUHTNW02 |  |  |  |  |  |  |
| Network<br>Watr/Pwr/Gas/Smok<br>Vacuum<br>Temperature<br>MPS<br>PPS<br>BCS<br>ADS/X-Ray/Misc                                  | •• SIOC:LTUH:BP02     150       •• SIOC:LTUH:BP03     180       •• SIOC:LTUH:BP04     250       •• SIOC:LTUH:BP05     290,350       •• IOC:LTUH:BP02     100       •• EIOC:LTUH:BP05     290,350       •• EIOC:LTUH:BP02     100       •• EIOC:LTUH:BP02     100       •• EIOC:LTUH:BP02     100       •• EIOC:LTUH:BP02     100       •• EIOC:LTUH:BP03     100                                                                                      | EIOC.LTUH-BP820 SIOC.LTUH-BP820 SIOC.LTUH-BP15 Fast Feedback SIOC.LTUH-TR01 SIOC.LTUH-TR01 SIOC.LTUH-TR03 | SIOCLTUH-MC05 SIOCLTUH-MC05 SIOCLTUH-MC05 IOCLTUH-MC01 IOCLTUH-MC03 IOCLTUH-MC03 ACSW:B106:NW02 ACSW:B106:NW02 ACSW:B11:NW04 ACSW:B913:NW04 | SIOC:LTUH:MP03_LNI33<br>SIOC:LTUH:MP05_LNI34<br>SIOC:LTUH:MP06_Application 1<br>PPS<br>MOC:LTUH:PP01<br>Profile Monitor<br>SIOC:LTUH:PM01<br>SIOC:LTUH:PM02                                                                                                    | Vacuum<br>SIOC:LTUH:VA01.<br>SIOC:LTUH:VA01.<br>SIOC:LTUH:VA01.<br>Gas Bunchlength Monitor<br>SIOC:LTU1:BL01.<br>ACSW:LTU1:NV01<br>Water<br>SIOC:LTU0:WA01                                                                                                    |  |  |  |  |  |  |
| PRODUCTION                                                                                                    |                                                                                                    | ntwk_ltuh_main.edl                                                                                        |                                                                                                    |                                                                                                    | 04/13/2021 19:10:20                                                                                                    |  |  |  |  |  |  |

Ok Now let's select the button for the Motion Control IOC, sioc-ltuh-mc01, which will bring up the following display. You'll notice that for this IOC, we have running on a CPU associated with an ATCA Crate.

| NOC Status - SIOC:LTUH:M                   |
|--------------------------------------------|
| IOC Status SIOC:LTUH:MC02 Home Exit        |
| IOC                                        |
| IOC Heartbeat Status PRESENT               |
| Heartbeat Errors in Last 20 Sec. 0         |
| IOC Heartbeat 5218842                      |
| IOC Time of Day 04/13/2021 19:13:01        |
| Time of Day Status Synchronized            |
| IOC Boot Time 02/12/2021 08:32:20          |
| IOC Location B913-0444                     |
| Engineer Namrata Balakrishnan (namrata)    |
| IOC Reboot Reboot log                      |
| More IOC Stats                             |
| IOC Information                            |
| Device controlled by this ioc (e.g. TCAV0) |
| WSDL31                                     |
| Rebooting or power cycling this ioc will   |
|                                            |
| CPU                                        |
| Type Advantech                             |
| CPU Name 🔲 CPU:LTUH:SP01                   |
| CPU Location B105-0141                     |
| Power Status On                            |
| Power Off Power On log                     |
|                                            |
| Crate/Chassis                              |
| Туре АТСА                                  |
| Crate Name 🔲 CRAT:LTUH:SP01:2              |
| Crate Location B105-0124                   |

| Power Status | On                  |
|--------------|---------------------|
| Power Off    | Power On            |
| PRODUCTION   | 04/13/2021 19:13:00 |

To reboot the IOC, select the "Reboot..." button and the following display will appear. On this display select the "Reboot Now!" button. Notice that all buttons with "..." indicate that another display.

| NOC Reboot                                              |                            | ×    |
|---------------------------------------------------------|----------------------------|------|
| IOC Rebool Confirmation<br>SIOC:LTUH:MC02               |                            | Exit |
| Are you sure you w<br>reboot SIOC:LTUH:N<br>Reboot Now! | vant to<br>MC02?<br>Cancel |      |

To view additional information for the CPU selec the "CPU-LTUH\_SP01" button.

| Advantech<br>CPU:LTUH:SP01 | B105-0141        | ß              |        | Home Exit           |
|----------------------------|------------------|----------------|--------|---------------------|
| System Status and          | Control          |                |        |                     |
| Network                    | Online           |                | Manu   | afacturer Advantech |
| Communication              | Initialized Conn | ect 🗆          |        | More HW Info        |
| Chassis Power              | On               |                |        |                     |
| Power Off                  | Power On cPU by  | oot-up process |        |                     |
|                            |                  | Power Settings |        |                     |
| Temperature Sensors        | β                | Voltages       | _      | Cooling Fans        |
| OUTLET-TMP                 | 45.0 DegC        | PAY 12-VOL     | 12.1 V | EAN1-RPM 6700       |
| SYS0-TMP                   | 32.0 DegC        | PAY_5_0-VOL    | 5.0 V  | FAN2-RPM 10300      |
| SYS1-TMP                   | 28.0 DegC        | PAY_5_0_SB-VOL | 4.9 V  | FAN3-RPM 6800       |
| CPU-TMP                    | 51.0 DegC        | LOM_5_0-VOL    | 5.1 V  | FAN4-RPM 10400      |
| FB_INTAKE0-TMP             | 27.0 DegC        | PAY_3_3-VOL    | 3.3 V  | FAN5-RPM 4800       |
| FB_INTAKE1-TMP             | 28.0 DegC        | PAY_3_3_SB-VOL | 3.3 V  | FAN6-RPM 7800       |
| RISER-TMP                  | 30.0 DegC        | LOM_3_3-VOL    | 3.3 V  | FAN7-RPM 5000       |
|                            |                  | BAT_3_0-VOL    | 3.1 V  | FAN8-RPM 7600       |
|                            |                  | LOM_1_5-VOL    | 1.5 V  |                     |
|                            |                  | LOM_1_26-VOL   | 1.3 V  |                     |
|                            |                  | PCH_1_05-VOL   | 1.0 V  | Current Monitors    |
|                            |                  | CPU_VCORE-VOL  | 1.8 V  |                     |
|                            |                  | FB_12-VOL      | 11.9 V |                     |
|                            |                  | FB_5_0-VOL     | 5.0 V  |                     |
|                            |                  | FB_3_3-VOL     | 3.3 V  |                     |
|                            |                  | FB_3_3_SB-VOL  | 3.3 V  |                     |
|                            |                  |                |        |                     |
|                            |                  |                |        |                     |
|                            |                  |                |        |                     |
|                            |                  |                |        |                     |
| PRODUCTION                 |                  |                |        | 04/13/2021 19:22:00 |

To view more details about the ATCA crate select the Crate button "CRAT:LTUH:SP01:2" Note that the 4the field of the crate PV indicates the ATCA Crate Number (e.g. 2).

| KATCA crate - CRAT:LTUH:SP01:20 | @lcls-srv01 |                             | _                            |    | × |
|---------------------------------|-------------|-----------------------------|------------------------------|----|---|
| ATCA Crate<br>CRAT:LTUH:SP01:2  | Ь <u>З</u>  |                             | Exit                         |    |   |
| System Status and Control       |             |                             | _                            |    | 1 |
| Network                         |             | Chassis Power On            |                              |    | l |
| Communication                   | d Connect   | Power Down Power Up Power 1 | up and re-init<br>-2 minutes |    |   |
|                                 |             | Soft Shutdown               | Info                         |    |   |
|                                 |             |                             |                              |    |   |
| Crate Contents                  |             |                             |                              |    |   |
|                                 | Front       | Rear                        | 1                            |    |   |
| Shelf Mgr 1                     | ATCA-9112   |                             |                              |    |   |
| 2                               | AMCC-KU040  | LCLS-II GENERIC RTM         |                              |    |   |
| 3                               | AMCC-KU040  |                             |                              |    |   |
| 4                               | AMCC-KU040  |                             |                              |    |   |
| 5                               |             |                             | Fan Tray 1.                  |    |   |
| Shelf FRU<br>Info 1             | AMCC-KU040  |                             | Fan Tray 2.                  | ·] |   |
| 7                               | AMCC-KU040  | LCLS-II FWS RTM             |                              |    |   |
|                                 |             |                             |                              |    |   |